| Fogismanual – Lägga till ledare och sp<br>© 2024-05-24 Skånes FF, Micke Dahl fogissupport@skaneboll.se    | elare till match |
|----------------------------------------------------------------------------------------------------|------------------|
| Dalby GIF ▶ Micke Dahl ▶ Manualer   ▶ Säsongen 2024 ∨ ▶ Logga ut ▶ Skånes Fotbollförbund   Arkiv Förening |                  |
| Startsida Användare Byt säsong Byt lösenord                                                               |                  |

Börja med att klicka på ARKIV, STARTSIDA och därefter på LAG

| Meddelanden (0) Lag                          | (0) Resultat (2)        | ) Överg. (0) Utbildn    | ning (17)     | Matchänd       | r. (5) Sakn    | . domarrapp. (0          | )  |
|----------------------------------------------|-------------------------|-------------------------|---------------|----------------|----------------|--------------------------|----|
| 😨 Lag som föreslagit                         | s till kommande täv     | lingar samt lag som de  | ltar i tävlin | gar under      | aktuell säsong |                          |    |
| Föreslagna lag                               |                         |                         |               |                |                |                          |    |
| ▲ Lagengageman                               | g Tävlingskategori      | Säsong Status Datum     | Kontaktper    | son            |                |                          |    |
| Anmälda lag till säsonge                     | en 2024 🕨 Visa listan i | utskriftsvänligt format |               |                |                |                          |    |
| 🔺 Lag                                        | Lagengagemang           | Tävlingskategori        | Status        | Datum          | Kontaktperson  |                          | D  |
| Dalby GIF 1, Division 2<br>Herr B Skåne 2024 | Dalby GIF               | Division 2 Herr B Skåne | Anmält        | 2024-01-<br>24 |                | Uppdatera<br>kontaktpers |    |
| Dalby GIF F08/09                             | Dalby GIF               | DM F16 Skåne            | Anmält        | 2024-01-<br>31 |                | Uppdatera<br>kontaktpers |    |
| Dalby GIF F12/13                             | Dalby GIF vit           | Flickor 12 år           | Anmält        | 2024-01-<br>12 |                | Uppdatera<br>kontaktpers |    |
| Dalby GIF F12/13                             | Dalby GIF blå           | Flickor 12 år           | Anmält        | 2024-01-<br>12 |                | Uppdatera<br>kontaktpers |    |
| Dallas dir realar                            | Delley CIC              | Clickers AD 2n          | A second line | 2024.04        |                | Line debase              | D. |

Nu visas samtliga lag som er förening har anmälda till innevarande säsong. Leta upp laget som ni ska arbeta med. I detta exempel används ett F12 lag. Klicka på föreningsnamnet längst till vänster (inringad).

| Lag - Dalby G | IF F12/13 |         |          |      |
|---------------|-----------|---------|----------|------|
| Uppgifter     | Tävlingar | Matcher | Personer | Anlä |
|               |           |         |          |      |

Klicka på fliken Matcher

| ag - Dalby (    | GIF F12/     | 13                  |                                         |            |                  |            |    |
|-----------------|--------------|---------------------|-----------------------------------------|------------|------------------|------------|----|
| Uppgifter       | Tävlin       | igar Matcher        | Personer Anläggningar                   | Trupp      |                  |            |    |
| Dalby GIF blå   | (F12 Sydva   | stra C1, vår) 💙     |                                         |            |                  |            |    |
| Visa endas      | t lagets m   | atcher i tävlingen  |                                         |            |                  |            |    |
|                 | matcher n    | ed ospecificerade l | ag eller lag som avanmälts / utgått / u | uteslutits |                  |            |    |
| Status          |              | Spelprogra          | mmet offentliggjort                     |            |                  |            |    |
| Visa listan i u | Itskriftsvän | igt format          |                                         |            |                  |            |    |
| MatchNr         | 8 Omg 8      | Hemmalag            | 8 Bortalag                              | 8          | Datum/Tid        | * Resultat | .8 |
| 132309004       | 1            | Linero IF vit       | Dalby GIF blå                           |            | 2024-04-13 12:00 |            |    |
| 132309007       | 2            | Dalby GIF blå       | Harlösa IF/Torna Hällestads IF (F13)    |            | 2024-04-20 11:00 |            |    |
| 132309015       | 3            | Dalby GIF blå       | Eslovs BK                               |            | 2024-04-28 11:00 |            |    |
| 132309018       | 4            | Stehags AIF blå     | Dalby GIF blå                           |            | 2024-05-05 12:00 |            |    |
| 132309024       | 5            | Dalby GIF blå       | Hörby FF svart                          |            | 2024-05-17 18:00 |            |    |
| 132309026       | 6            | Dösjöbro IF         | Dalby GIF blå                           |            | 2024-05-26 10:00 |            |    |
| 132309033       | 7            | Dalby GIF blå       | Lunds FF vit                            |            | 2024-06-02 11:00 |            |    |
| 132309038       | 8            | Torns IF            | Dalby GIF blå                           |            | 2024-06-08 10:00 |            |    |
|                 |              |                     |                                         |            |                  |            |    |

Leta upp aktuell match och klicka på matchnumret

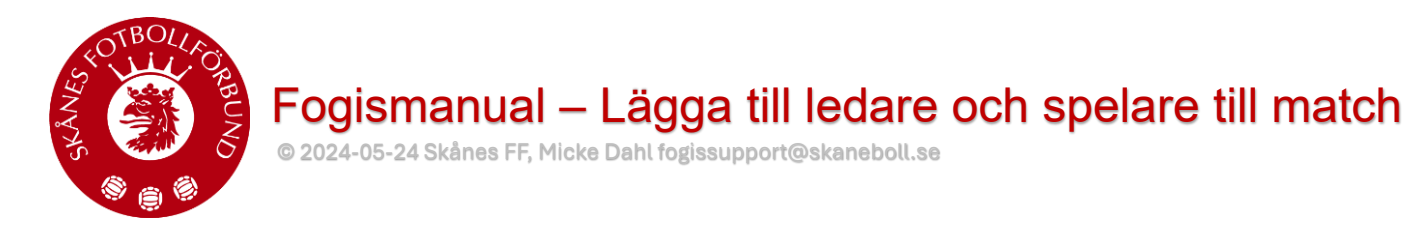

| Match - Dalby GIF blå - Lunds FF vit |        |          |           |       |   |  |  |  |  |
|--------------------------------------|--------|----------|-----------|-------|---|--|--|--|--|
| Uppgifter                            | Domare | Resultat | Händelser | Trupp | L |  |  |  |  |

Nu får du upp fem flikar. Du ska klicka på Trupp.

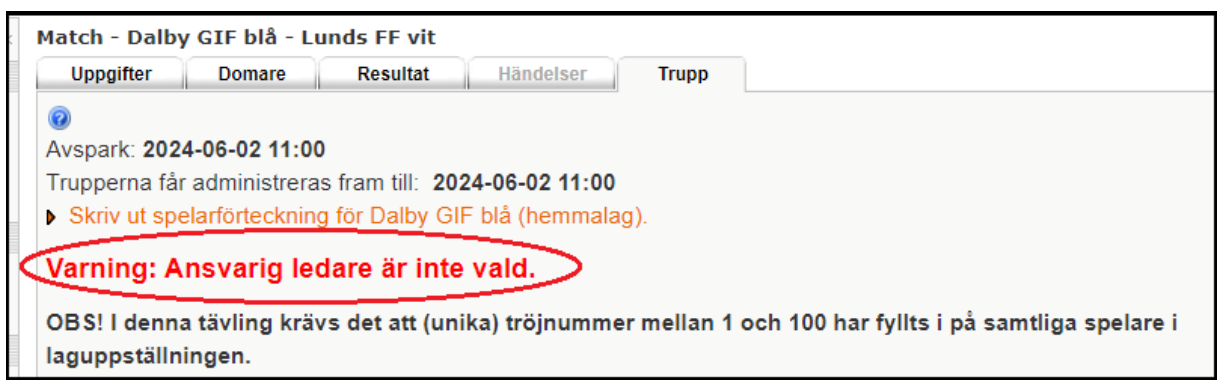

Om du får samma röda text som visas i exemplet ovan MÅSTE du börja med att lägga till ledare till matchen och även välja vilken ledare som är ansvarig.

Har du ingen röd text innebär det att du eller någon annan med inloggning redan lagt till ansvarig ledare. Du kan du antingen lägga till fler ledare eller börja med ledarna.

| • 5 kap , 8 §                                                         |                                                                                                    |                     |              |                |  |  |  |  |  |  |
|-----------------------------------------------------------------------|----------------------------------------------------------------------------------------------------|---------------------|--------------|----------------|--|--|--|--|--|--|
| För Futsal, se tävlingens föreskrifter                                |                                                                                                    |                     |              |                |  |  |  |  |  |  |
| Spelarförteckning hemmalag, Dalby G                                   | STE blå                                                                                                    |                     |              |                |  |  |  |  |  |  |
| Hämta spelare till matchens trupp från:                               |                                                                                                    |                     |              |                |  |  |  |  |  |  |
| en tidigare match                                                     | Omg 1 Linero IF vit - Dalby                                                                                                    | GIF blå (2024-04-13 | 3)           | × AA           |  |  |  |  |  |  |
| lagets trupp                                                          | AA                                                                                                    | •                   |              |                |  |  |  |  |  |  |
| föreningens spelare                                                   | AA                                                                                                    |                     |              |                |  |  |  |  |  |  |
| sök spelare på personnummer/spelarnummer                              | AA                                                                                                    |                     |              |                |  |  |  |  |  |  |
| Antal spelare i truppen: 0<br>Max antal tillåtna spelare: 20          |                                                                                                    |                     |              |                |  |  |  |  |  |  |
| Pos 🗧 Nr 🍦 Kap Ers 🗧 SL 🛊                                             | Ansv 😛 Förnamn 😛                                                                                                    | Efternamn 🔶         | Personnummer | Registrering ( |  |  |  |  |  |  |
| Formation<br>Välj formation ♥<br>Tidpunkt då matchtrupp för Dalby GIF | Formation<br>Välj formation ✓<br>Tidpunkt då matchtrupp för Dalby GIF blå (hemmalag) offentliggörs: 2024-06-02 10:00 Åndra datum/tid |                     |              |                |  |  |  |  |  |  |
| Ledare hemmalag, Dalby GIF blå                                        |                                                                                                    |                     |              |                |  |  |  |  |  |  |
| Hämta ledare till matchen från:                                       |                                                                                                    |                     |              |                |  |  |  |  |  |  |
| en tidigare match Omg 1 Linero IF vit -                               | Dalby GIF blå (2024-04-13)                                                                                                    |                     | ✓ #          |                |  |  |  |  |  |  |
| lagets personer                                                       |                                                                                                    |                     |              |                |  |  |  |  |  |  |
| föreningens personer                                                  |                                                                                                    |                     |              |                |  |  |  |  |  |  |
| Antal ledare i truppen: 0                                             |                                                                                                    |                     |              |                |  |  |  |  |  |  |
| Max antal tillåtna ledare: 6                                          |                                                                                                    |                     |              |                |  |  |  |  |  |  |

Läs igenom texten i det röda fältet innan du går vidare. Därefter går du till "Ledare för hemmalag" och klickar på kikaren vid ....lagets personer.

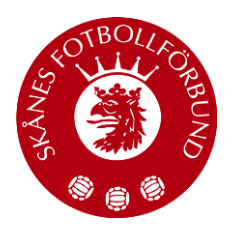

© 2024-05-24 Skånes FF, Micke Dahl fogissupport@skaneboll.se

## Välj ledare för match Dalby GIF blå-Lunds FF vit

Hämta ledare från personer knutna till laget. En ledare måste anges som ansvarig.

|      | Person       | Roll          | Tävlingskategori | Ansvarig |
|------|--------------|---------------|------------------|----------|
| 🗹 L( | edare 1      | Tränare       |                  |          |
|      | edare 2      | Tränare       |                  |          |
|      | edare 3      | Kontaktperson |                  |          |
|      | edare 4      | Kontaktperson | Flickor 12 år    |          |
|      | edare 5      | Tränare       | Flickor 12 år    |          |
|      | edare 6.     | Kontaktperson | Flickor 12 år    |          |
|      | edare 7      | Tränare       | Flickor 12 år    |          |
|      | edare 8      | Tränare       |                  |          |
|      | edare 9      | Tränare       |                  |          |
|      | edare 10     | Laganknuten   |                  |          |
| Läg  | g till Stäng |               |                  |          |

Nu får du upp ett fönster med tillgängliga ledare.

Börja med att markera till vänster vilka ledare som ska vara med på matchen.

Därefter klickar du i rutan till höger om den ledaren som ska vara ansvarig.

Det innebär att en ledare ska ha två bockar på sin rad.

Klicka därefter på Lägg till.

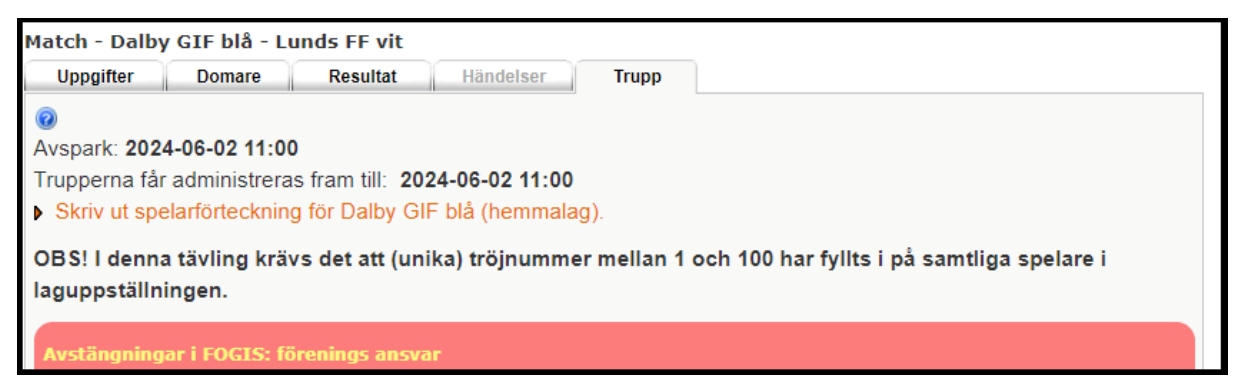

Nu kommer du tillbaka till sidan för spelare och ledare. Om du nu följt anvisningar korrekt har den röda varningstexten försvunnit.

Nu kan du börja lägga till spelare till matchen.

Fogismanual – Lägga till ledare och spelare till match © 2024-05-24 Skånes FF, Micke Dahl fogissupport@skaneboll.se

| <u>Av yttersta vikt är vidare att notera att följande tävlingsregler ännu inte ingår i applikationen:</u><br>• 5 kap , 8 §<br>För Futsal, se tävlingens föreskrifter |                             |                     |                |                |  |  |  |  |  |
|----------------------------------------------------------------------------------------------------|-----------------------------|---------------------|----------------|----------------|--|--|--|--|--|
| Spelarförteckning hemmalag, Dalby G                                                                                                    | GIF blå                     |                     |                |                |  |  |  |  |  |
| Hämta spelare till matchens trupp från:                                                                                                    |                             |                     |                |                |  |  |  |  |  |
| en tidigare match                                                                                                    | Omg 1 Linero IF vit - Dalby | GIF blå (2024-04-13 | 3)             | A              |  |  |  |  |  |
| lagets trupp                                                                                                    | <b>(A)</b>                  |                     |                |                |  |  |  |  |  |
| föreningens spelare                                                                                                    | (B)                         |                     |                |                |  |  |  |  |  |
| sök spelare på personnummer/spelarnummer                                                                                                    | <b>A</b>                    |                     |                |                |  |  |  |  |  |
| Antal spelare i truppen: 0                                                                                                    |                             |                     |                |                |  |  |  |  |  |
| Max antal tillåtna spelare: 20                                                                                                    |                             |                     |                |                |  |  |  |  |  |
| Pos 🗧 Nr 🗧 Kap 🛛 Ers 🗧 SL 🛊                                                                                                    | Ansv 😄 Förnamn 😜            | Efternamn 🔒         | Personnummer 🕴 | Registrering 🔒 |  |  |  |  |  |

Det finns fyra alternativ för att välja spelare till matchen. Samtliga fyra sätten är inringade men det vanligaste och det sättet som används i manualen är "...lagets trupp". Klicka på kikaren till vänster om texten "...lagets trupp"

| Spelare i | lagets trupp |      |       |     |                    |              |
|-----------|--------------|------|-------|-----|--------------------|--------------|
|           | Pos          | 0 Nr | 0 Kap | För | örnamn 🕴 Efternamn | Personnummer |
|           |              | 3    |       |     |                    |              |
|           |              | 9    |       |     |                    |              |
|           |              | 11   |       |     |                    |              |
|           |              | 14   |       |     |                    |              |
|           |              | 15   |       |     |                    |              |
|           |              | 16   |       |     |                    |              |
|           |              | 18   |       |     |                    |              |
|           |              | 19   |       |     |                    |              |
|           |              | 20   |       |     |                    |              |
|           |              | 21   |       |     |                    |              |
|           |              | 22   |       |     |                    |              |
|           |              | 23   |       |     |                    |              |
|           |              | 24   |       |     |                    |              |
|           |              | 25   |       |     |                    |              |
|           |              | 26   |       |     |                    |              |
|           |              | 27   |       |     |                    |              |
|           |              | 28   |       |     |                    |              |
|           |              | 29   |       |     |                    |              |
|           |              | 30   |       |     |                    |              |
|           |              | 35   |       |     |                    |              |
|           |              | 36   |       |     |                    |              |
|           |              | 38   |       |     |                    |              |
|           |              | 42   |       |     |                    |              |
|           |              | 46   |       |     |                    |              |
|           |              |      |       |     |                    |              |
|           |              |      |       |     |                    |              |
|           |              |      |       |     |                    |              |
|           |              |      |       |     |                    |              |
|           |              |      |       |     |                    |              |
| Lägg ti   | l Stäng      |      |       |     |                    |              |

Markera nu de spelarna som ska deltaga i matchen genom att bocka i rutan till vänster om spelarens namn. Om önskad spelare inte finns med på listan behöver du använda dig av något av de andra tre alternativen ovan.

När du valt spelare så klicka på lägg till.

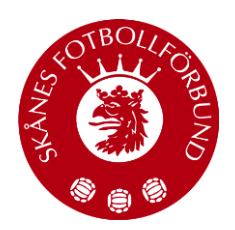

Fogismanual – Lägga till ledare och spelare till match

© 2024-05-24 Skånes FF, Micke Dahl fogissupport@skaneboll.se

| föreningens spelare A |                      |                  |                   |         |     |      |        |           |           |   |              |      |              |
|-----------------------|----------------------|------------------|-------------------|---------|-----|------|--------|-----------|-----------|---|--------------|------|--------------|
| Antal<br>Max a        | spelare<br>ntal till | i trup<br>åtna s | pen: 1<br>pelare: | 4<br>20 |     |      |        |           |           |   |              |      |              |
|                       | Pos                  | 0                | Nrę               | Кар     | Erş | SL 💡 | Ansv 👌 | Förnamn 😜 | Efternamn | • | Personnummer | e Re | gistrering ( |
|                       |                      | ~                | 3                 |         |     |      |        |           |           |   |              |      |              |
|                       |                      | *                | 9                 |         |     |      |        |           |           |   |              |      |              |
|                       |                      | ~                | 15                |         |     |      |        |           |           |   |              |      |              |
|                       |                      | ~                | 16                |         |     |      |        |           |           |   |              |      |              |
|                       |                      | ~                | 19                |         |     |      |        |           |           |   |              |      |              |
|                       |                      | ~                | 20                |         |     |      |        |           |           |   |              |      |              |
|                       |                      | ~                | 23                |         |     |      |        |           |           |   |              |      |              |
|                       |                      | ~                | 25                |         |     |      |        |           |           |   |              |      |              |
|                       |                      | ~                | 26                |         |     |      |        |           |           |   |              |      |              |
|                       |                      | ~                | 28                |         |     |      |        |           |           |   |              |      |              |
|                       |                      | ~                | 29                |         |     |      |        |           |           |   |              |      |              |
|                       |                      | ~                | 30                |         |     |      |        |           |           |   |              |      |              |
|                       |                      | ~                | 36                |         |     |      |        |           |           |   |              |      |              |
|                       |                      | ~                | 38                |         |     |      |        |           |           |   |              |      |              |

Nu ska du se tillagda spelare. Här kan du lägga till och ta bort spelare fram till matchstart.

Du kan också ändra nummer, lägga till mm.

OBS!! Ersättare används INTE i Skånes FFs tävlingar.

Spara inte förrän du kollat på samma sätt som nästa bild visar.

| Ledare hemmalag, Dalby GIF blå  |                                                                                                    |                   |                      |                         |                         |  |  |  |  |  |  |
|---------------------------------|----------------------------------------------------------------------------------------------------|-------------------|----------------------|-------------------------|-------------------------|--|--|--|--|--|--|
| Hämta ledare till matchen från: |                                                                                                    |                   |                      |                         |                         |  |  |  |  |  |  |
| en tidigare match               | en tidigare match Omg 1 Linero IF vit - Dalby GIF blå (2024-04-13) 🗸 🙀                              |                   |                      |                         |                         |  |  |  |  |  |  |
| lagets personer                 | lagets personer                                                                                     |                   |                      |                         |                         |  |  |  |  |  |  |
| föreningens personer            | <i>#</i>                                                                                            |                   |                      |                         |                         |  |  |  |  |  |  |
| Antal ledare i trupp            | pen: 3                                                                                              |                   |                      |                         |                         |  |  |  |  |  |  |
| Max antal tillåtna k            | edare: 6                                                                                            |                   |                      |                         |                         |  |  |  |  |  |  |
|                                 |                                                                                                    |                   |                      |                         |                         |  |  |  |  |  |  |
| Tips: Klicka på en              | ledares namn fö                                                                                     | r att uppdatera l | edarens roll!        |                         |                         |  |  |  |  |  |  |
| <b></b>                         |                                                                                                    | <b>FD</b>         | D-11                 |                         |                         |  |  |  |  |  |  |
| Fornamn                         | 1 ÷                                                                                                 | Efternamn         | ÷ Roll               | 0                       | Ansvarig                |  |  |  |  |  |  |
|                                 |                                                                                                    |                   | Kontaktper           | son                     |                         |  |  |  |  |  |  |
|                                 |                                                                                                    |                   | Tränare              |                         |                         |  |  |  |  |  |  |
|                                 |                                                                                                    |                   | Tränare              |                         |                         |  |  |  |  |  |  |
| Lagledares komme                | entar till matchtr                                                                                  | unnen             |                      |                         |                         |  |  |  |  |  |  |
| Karren er till er er            |                                                                                                    |                   |                      |                         | 1                       |  |  |  |  |  |  |
| Kommentar till ma               | Kommentar till matchtruppen för Dalby GIF blå, från lagledare, avsedd som information till domare / |                   |                      |                         |                         |  |  |  |  |  |  |
| taviingsadministra              | tävlingsadministratör.                                                                              |                   |                      |                         |                         |  |  |  |  |  |  |
| OBS! Används en                 | dast vid digital d                                                                                  | omarrapport. Oc   | h endast rörande sen | a spelarändringar eller | om spelare ej hittats i |  |  |  |  |  |  |

Kontrollera så det finns en ledare med en bock i Ansvarigrutan. Därefter kan du spara och du är klar med laguppställningen. Vill du kan du nu skriva ut laguppställningen, dock inget krav, men du ska visa domaren den på något sätt.